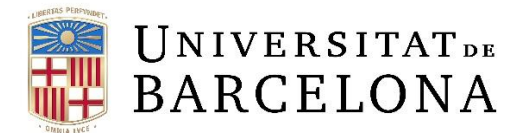

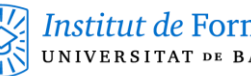

## MANUAL DE CONFIGURACIÓN DEL DNS

1. Para configurar el DNS, primero debemos hacer clic en el botón inicio de Windows, normalmente ubicado en la esquina inferior izquierda de la pantalla. Aquí tendremos que escribir "Panel de control" y pulsar la tecla "ENTER".

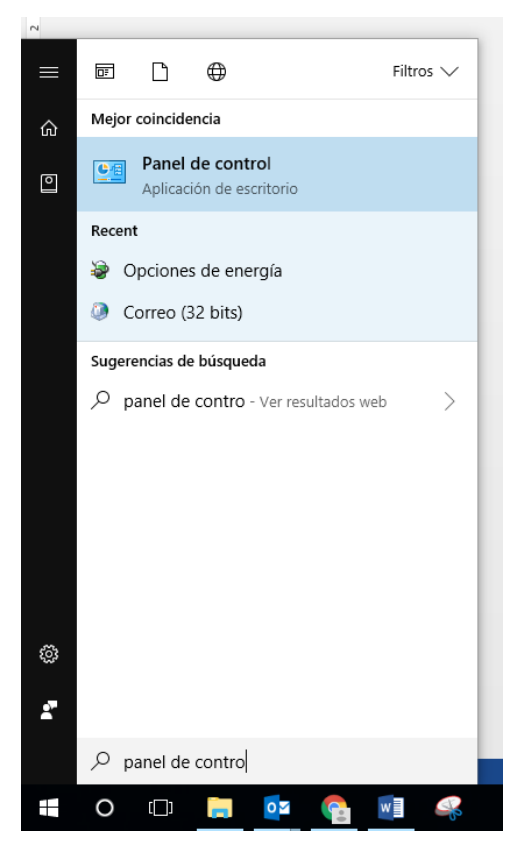

2. Se nos abrirá la siguiente pantalla, dónde debemos acceder a "Redes e Internet".

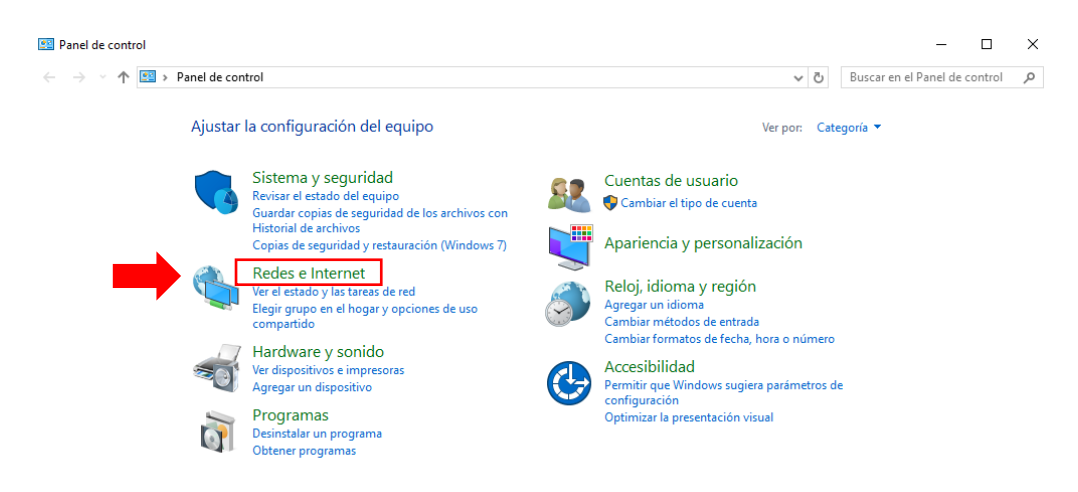

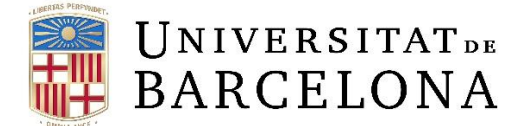

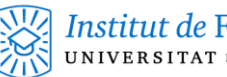

Institut de Formació Contínua-IL3 universitat de Barcelona

3. Una vez estemos en "Redes e Internet" entramos en "Centro de redes y recursos compartidos".

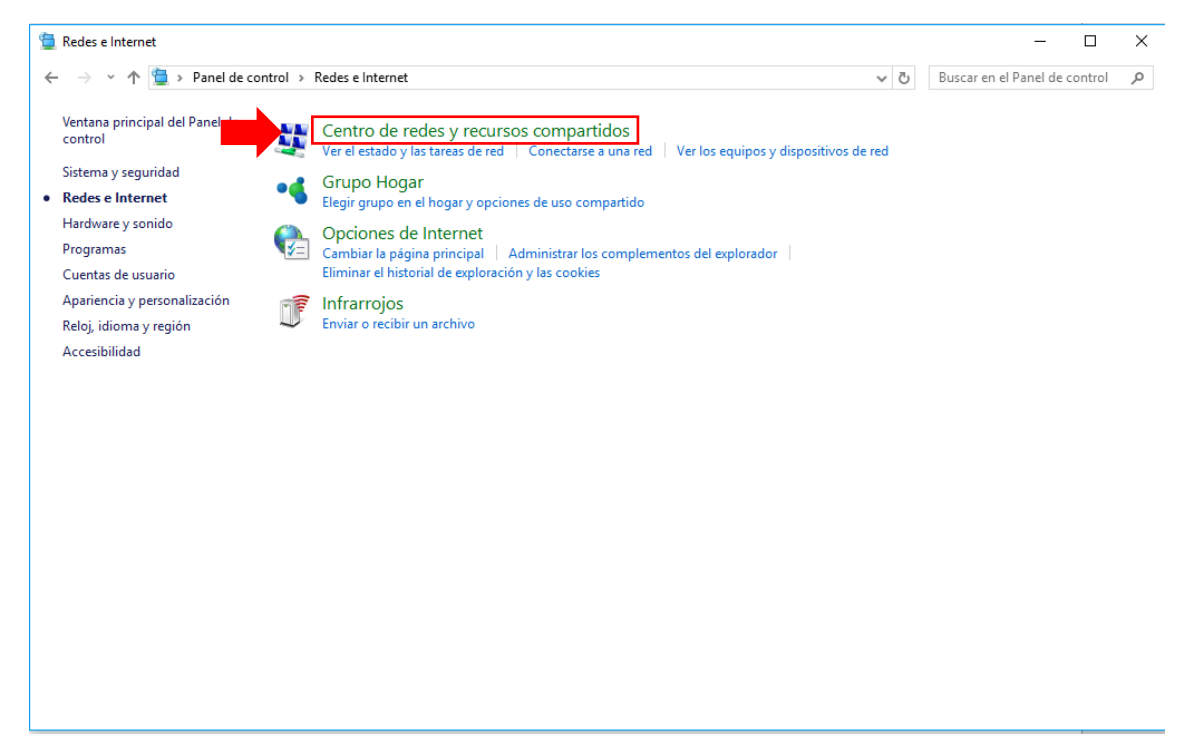

4. Clic en "Cambiar la configuración del adaptador".

| ← → × ↑ 🛂 > Panel de co                                                                       | ntrol > Redes e Internet > Centro de rede                                                                                                    | s y recursos compartidos                | v ∿                             | Buscar en el Panel de control |
|-----------------------------------------------------------------------------------------------|----------------------------------------------------------------------------------------------------|-----------------------------------------|---------------------------------|-------------------------------|
| Ventana principal del Panel de<br>control                                                     | Ver información básica de la rec<br>Ver las redes activas                                                                                                    | l y configurar conexiones               |                                 |                               |
| Cambiar configuración del<br>adaptador<br>Cambiar configuración de uso<br>compartido avanzado | il3.ub.es<br>Red de dominios                                                                                                    | Tipo de acceso: In<br>Conexiones: 📮 C   | ternet<br>onexión de área local |                               |
|                                                                                               | Cambiar la configuración de red                                                                                                    |                                         |                                 |                               |
|                                                                                               | Configurar una nueva conexión o red<br>Configurar una conexión de banda ancha, de acceso telefónico o VPN; o bien configurar un<br>enrutador o punto de acceso. |                                         |                                 |                               |
|                                                                                               | Solucionar problemas<br>Diagnosticar y reparar problem                                                                                                    | as de red u obtener información de solu | ción de problemas.              |                               |
|                                                                                               |                                                                                                    |                                         |                                 |                               |
|                                                                                               |                                                                                                    |                                         |                                 |                               |
|                                                                                               |                                                                                                    |                                         |                                 |                               |
| Vea también                                                                                   |                                                                                                    |                                         |                                 |                               |
| Firewall de Windows                                                                           |                                                                                                    |                                         |                                 |                               |
| Grupo Hogar                                                                                   |                                                                                                    |                                         |                                 |                               |
| Infrarrojos                                                                                   |                                                                                                    |                                         |                                 |                               |
| Opciones de Internet                                                                          |                                                                                                    |                                         |                                 |                               |

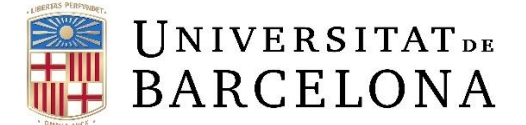

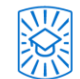

5. Clic derecho en "Conexión de área local" y entramos en propiedades.

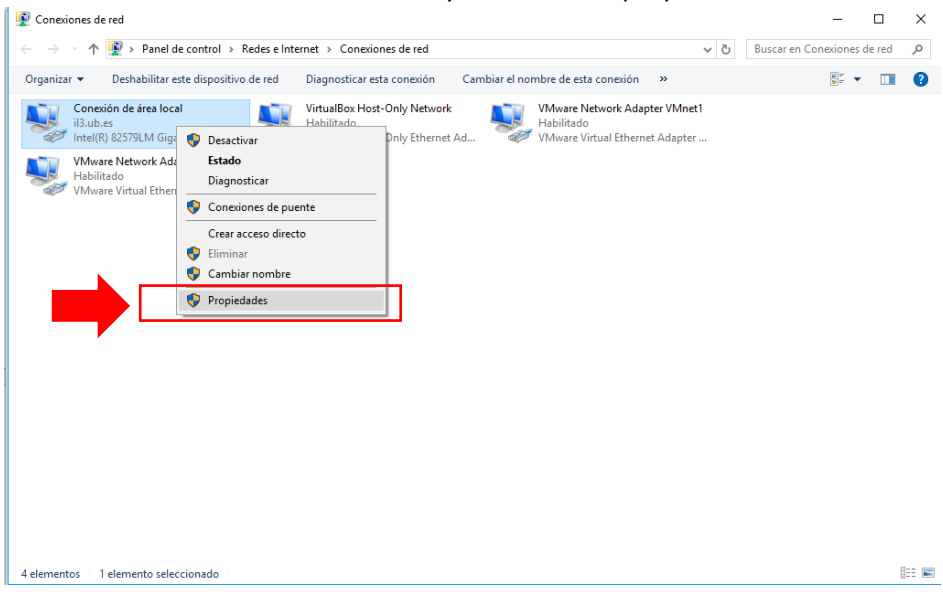

6. Doble clic en "Protocolo de Internet versión 4 (TCP/IPv4)".

| Propiedades de Conexión de área local                                                                                                    | ×  |
|----------------------------------------------------------------------------------------------------|----|
| Funciones de red Uso compartido                                                                                                    |    |
| Conectar con:                                                                                                    |    |
| Intel(R) 82579LM Gigabit Network Connection                                                                                                    |    |
| Configurar                                                                                                    |    |
| Esta conexión usa los siguientes elementos:                                                                                                    |    |
| <ul> <li>Cliente para redes Microsoft</li> <li>VMware Bridge Protocol</li> <li>Uso compartido de archivos e impresoras para redes M</li> <li>VirtualBox NDIS6 Bridged Networking Driver</li> <li>Programador de paquetes QoS</li> <li>Protocolo de Internet versión 4 (TCP/IPv4)</li> <li>Protocolo de multiplexor de adaptador de red de Micros &lt;</li> </ul> |    |
| Instalar Desinstalar Propiedades                                                                                                    |    |
| Descripción                                                                                                    |    |
| Protocolo TCP/IP. El protocolo de red de área extensa<br>predeterminado que permite la comunicación entre varias<br>redes conectadas entre sí.                                                                                                    |    |
| Aceptar Cancel                                                                                                    | ar |

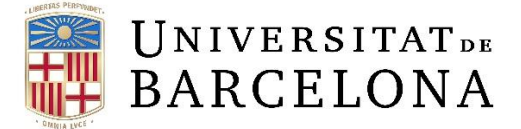

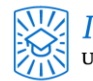

7. Aquí activaremos la opción "Usar las siguientes direcciones de servidor DNS" y ya podremos poner los DNS que queramos añadiéndolas a las que ya tenga.

| Propiedades: Protocolo de Internet versión 4 (TCP/IPv4)                                                                                            |                                                                                 |  |  |  |
|----------------------------------------------------------------------------------------------------|---------------------------------------------------------------------------------|--|--|--|
| General Configuración alternativa                                                                                                    |                                                                                 |  |  |  |
| Puede hacer que la configuración IP se as<br>red es compatible con esta funcionalidad.<br>consultar con el administrador de red cuál<br>apropiada. | igne automáticamente si la<br>De lo contrario, deberá<br>es la configuración IP |  |  |  |
| Obtener una dirección IP automática                                                                                                    | mente                                                                           |  |  |  |
| O Usar la siguiente dirección IP:                                                                                                    |                                                                                 |  |  |  |
| Dirección IP:                                                                                                    |                                                                                 |  |  |  |
| Máscara de subred:                                                                                                    |                                                                                 |  |  |  |
| Puerta de enlace predeterminada:                                                                                                    |                                                                                 |  |  |  |
| Obtener la dirección del servidor DN                                                                                                    | 5 automáticamente                                                               |  |  |  |
| • Usar las siguientes direcciones de se                                                                                                    | rvidor DNS:                                                                     |  |  |  |
| Servidor DNS preferido:                                                                                                    | 8.8.8.8                                                                         |  |  |  |
| Servidor DNS alternativo:                                                                                                    | 8 . 8 . 4 . 4                                                                   |  |  |  |
| Validar configuración al salir                                                                                                    | Opciones avanzadas                                                              |  |  |  |
|                                                                                                    | Aceptar Cancelar                                                                |  |  |  |

| Configuración avanzada de TCP/IP                                                                                                    | ×      |
|----------------------------------------------------------------------------------------------------|--------|
| Configuración de IP DNS WINS                                                                                                    |        |
| Direcciones de servidor DNS, por orden de uso:                                                                                            |        |
| 8.8.8.8<br>8.8.4.4                                                                                                    | t      |
|                                                                                                    | Ĵ      |
| Agregar Editar Quitar                                                                                                    |        |
| Las siguientes tres configuraciones se aplican a todas las conexione<br>TCP/IP habilitado. Para la resolución de nombres no cualificados: | s con  |
| Anexar sufijos DNS principales y específicos para conexiones                                                                              |        |
| Anexar sufijos primarios del sufijo DNS principal Anexar estos sufijos DNS (en este orden):                                               |        |
|                                                                                                    | t      |
|                                                                                                    | а.     |
| Agregar Editar Quitar                                                                                                    |        |
| Agregar Luitar Quitar                                                                                                    | _      |
| Sufijo DNS para esta conexión:                                                                                                    |        |
| ✓ Registrar en DNS las direcciones de esta conexión Usar el sufito DNS de esta conexión para el registro en DNS                           |        |
|                                                                                                    |        |
| Aceptar Ca                                                                                                    | ncelar |

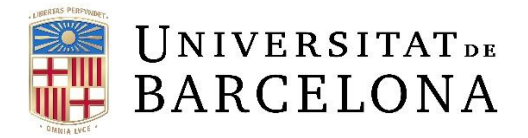

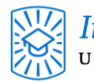

| Servidor DNS de TCP/IP                                                    | $\times$ |  |  |  |  |
|---------------------------------------------------------------------------|----------|--|--|--|--|
| Servidor DNS:                                                             |          |  |  |  |  |
| 8.8.8.8                                                                   |          |  |  |  |  |
| Agregar Cancelar                                                          |          |  |  |  |  |
| Servidor DNS de TCP/IP                                                    | ×        |  |  |  |  |
| Servidor DNS:                                                             |          |  |  |  |  |
| 8.8.4.4                                                                   |          |  |  |  |  |
| Agregar Cancelar                                                          |          |  |  |  |  |
| Configuración avanzada de TCP/IP<br>Configuración de IP DNS WINS          | )        |  |  |  |  |
| Direcciones de servidor DNS, por orden de uso:                            |          |  |  |  |  |
| 8.8.8.8<br>8.8.4.4                                                        | 1<br>]   |  |  |  |  |
| Agregar Editar Quitar                                                     |          |  |  |  |  |
| Las siguientes tres configuraciones se aplican a todas las conexiones con |          |  |  |  |  |

8. Añadimos los dos DNS de Google a los que ya tengamos y nos aparecerán en la lista, para que se guarden los cambios, le damos a "Aceptar".